### Universidade Federal de Mato Grosso do Sul

#### NTI - Núcleo de Tecnologia da Informação

#### Passo-a-Passo de como utilizar a rede sem fio eduroam no Windows Vista

Passo 1: Vá ao Menu Iniciar -> Painel de Controle

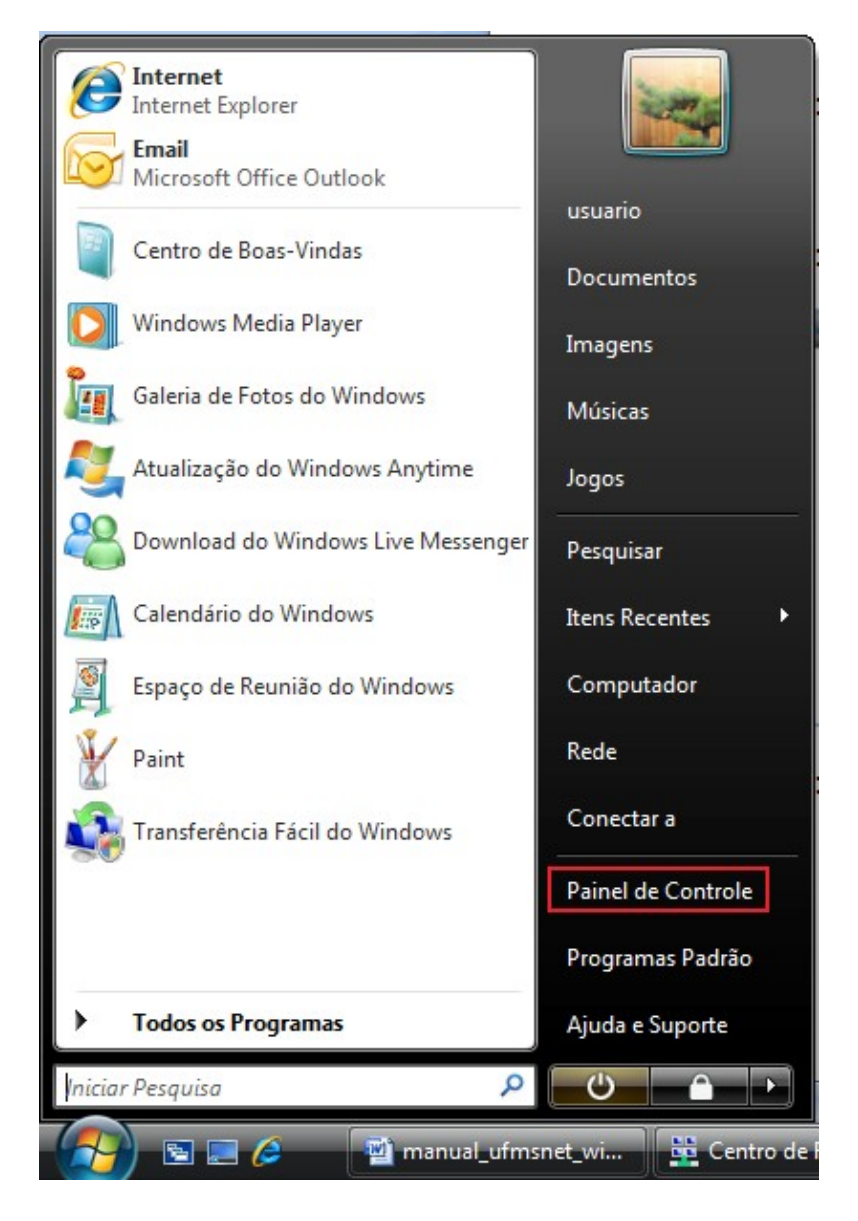

#### Passo 2: Escolha a opção "Rede e Internet"

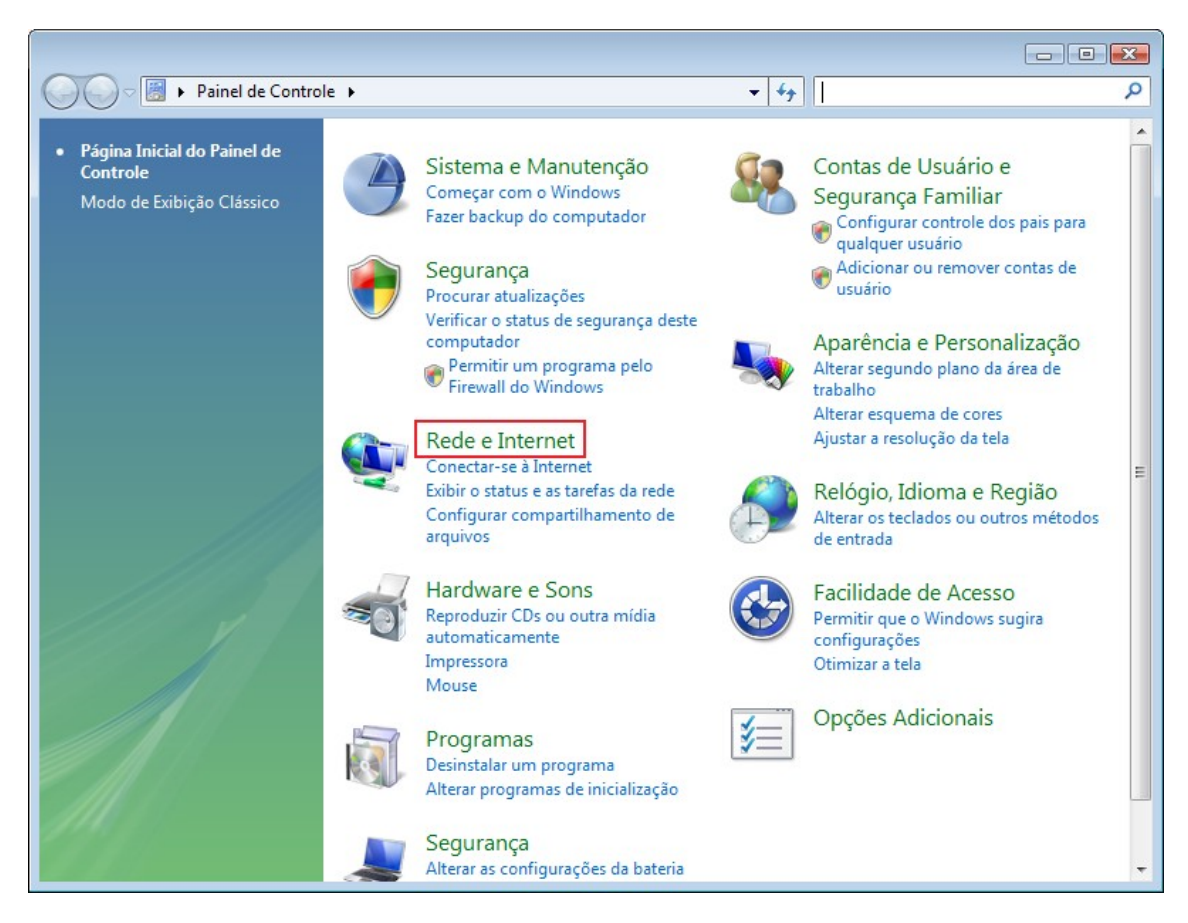

## Passo 3: Escolha a opção "Centro de Rede e Compartilhamento"

| ~~~~                                                                                                    |                                                                                                    |
|----------------------------------------------------------------------------------------------------|----------------------------------------------------------------------------------------------------|
| 🚱 🔵 🗢 🕎 🕨 Painel de Controle 🛛                                                                                   | Rede e Internet > + 47 Pesquisar P                                                                                                    |
| Página Inicial do Painel de<br>Controle                                                                          | Centro de Rede e Compartilhamento<br>Exibir o status e as tarefas da rede Conectar a uma rede                                                                                         |
| Sistema e Manutenção<br>Segurança                                                                                | Exibir computadores e dispositivos de rede Adicionar um dispositivo à rede<br>Configurar compartilhamento de arquivos                                                                 |
| Rede e Internet     Hardware e Sons     Programas                                                                | Opções da Internet<br>Alterar a home page   Gerenciar complementos do navegador  <br>Excluir bitérico de navegação e cookies                                                          |
| Segurança<br>Contas de Usuário e Segurança<br>Familiar                                                           | Firewall do Windows     Ativar ou desativar o Firewall do Windows     Permitir um programa pelo Firewall do Windows                                                                   |
| Aparencia e Personalização<br>Relógio, Idioma e Região<br>Facilidade de Acesso<br>Opções Adicionais              | Pessoas ao meu Redor<br>Entrar ou sair de Pessoas ao Meu Redor   Alterar configurações de Pessoas ao Meu Redor                                                                        |
| Modo de Exibição Clássico                                                                                        | Central de Sincronização<br>Sincronizar com outros computadores, dispositivos móveis e pastas de rede<br>Exibir os resultados da sincronização<br>Resolver conflitos de sincronização |
| the set of the second second second second second second second second second second second second second second |                                                                                                    |

# Passo 4: Escolha a opção "Gerenciar redes sem fio" no menu ao lado esquerdo

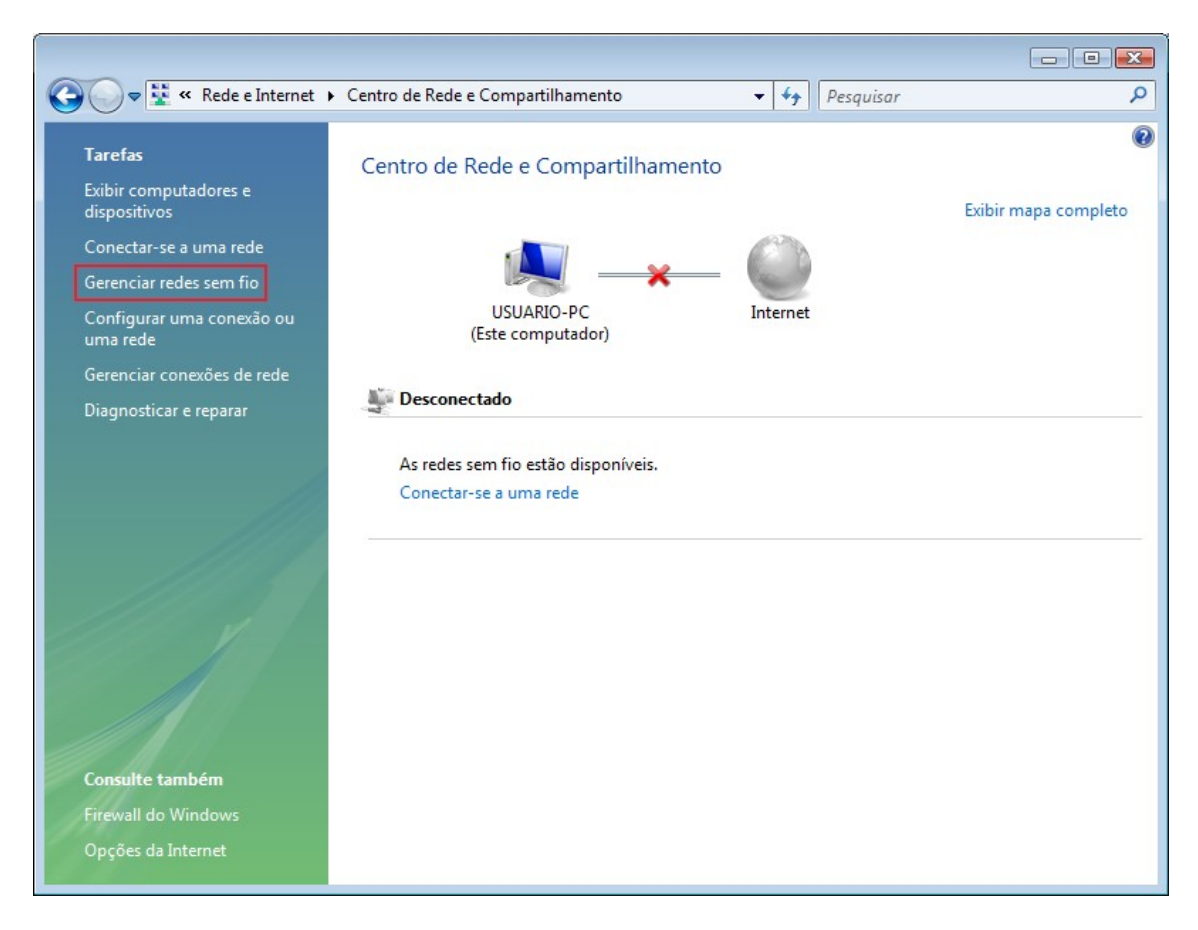

### Passo 5: Escolha a opção "Adicionar"

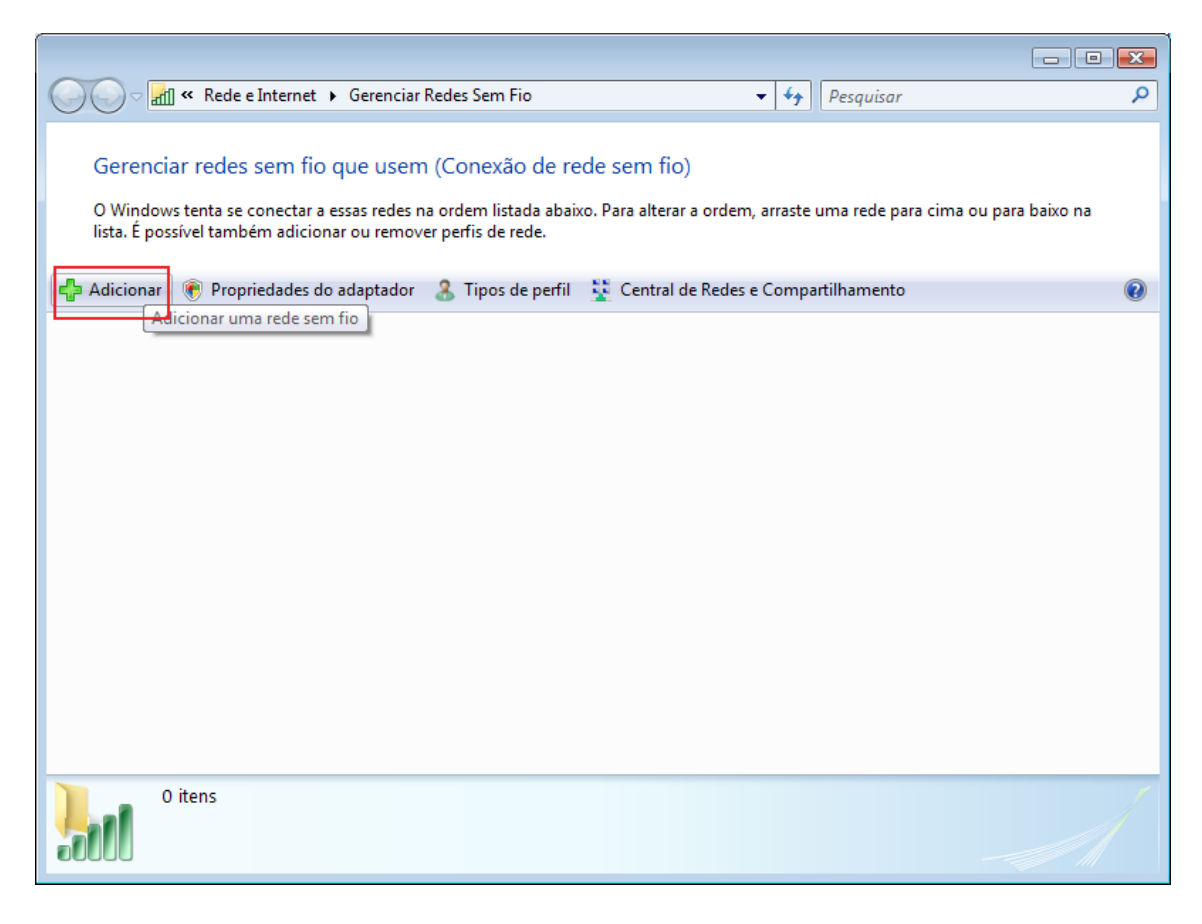

# Passo 6: Marque a opção "Criar um perfil de rede manualmente"

| Conectar-se manualmente a uma rede sem fio                                                                                                    |                               |
|----------------------------------------------------------------------------------------------------|-------------------------------|
| Como deseja adicionar a rede?                                                                                                    |                               |
| Adicionar uma rede que esteja ao alcance do computad<br>Esta opção mostra uma lista de redes que estão disponíveis no momento<br>que você se conecte a elas. Depois que você se conectar, o perfil da rede<br>no computador. | Oľ<br>e permite<br>será salvo |
| Criar um perfil de rede manualmente<br>Isso cria um novo perfil de rede ou localiza uma rede existente e salva um<br>para ela no computador. Você precisa conhecer o nome da rede (SSID) e<br>de segurança (se aplicável).   | a perfil<br>a chave           |
| Criar rede ad hoc<br>Cria uma rede temporária para o compartilhamento de arquivos ou de un<br>conexão com a Internet                                                                                                    | ma                            |
|                                                                                                    | Cancelar                      |

Passo 7: Digite as informações da rede sem fio como na figura abaixo. Em seguida clique em "**Avançar**".

| Digite as informações                                            | da rede sem fio que deseja adicionar                                                                      |
|------------------------------------------------------------------|----------------------------------------------------------------------------------------------------|
| <u>N</u> ome da rede:                                            | eduroam                                                                                                   |
| <u>T</u> ipo de segurança:                                       | WPA2-Enterprise                                                                                           |
| Tip <u>o</u> de criptografia:                                    | AES 🗸                                                                                                    |
| <u>C</u> have de Segurança / Sen                                 | ha: Exibir caracteres                                                                                     |
| ✓ Iniciar esta conexão a Conectar mesmo que Aviso: com esta opçã | utomaticamente<br>a rede não esteja transmitindo<br>o, a privacidade do computador poderá estar em risco. |
|                                                                  |                                                                                                    |
|                                                                  | <u>Avançar</u> Cano                                                                                       |

Passo 8: Aparecerá uma mensagem de criação da conexão "eduroam adicionado(a) com êxito". Marque a opção "Alterar configurações de conexão".

| <u>ال</u> ه (ح) | Conectar-se manualmente a uma rede sem fio                                                                        |        |
|-----------------|----------------------------------------------------------------------------------------------------|--------|
| ed              | uroam adicionado(a) com êxito                                                                                     |        |
|                 | Conectar a<br>Abre a caixa de diálogo "Conectar a uma rede" para que eu possa me<br>conectar                      |        |
|                 | Alterar configurações de conexão<br>Abre as propriedades da conexão para que eu possa alterar as<br>configurações |        |
|                 |                                                                                                    |        |
|                 |                                                                                                    | Fechar |

### Passo 9: Vá até a aba **"Segurança"**

| Propriedades da Rede Sem Fio eduroam                                                                                                    |
|----------------------------------------------------------------------------------------------------|
| Conexão Segurança                                                                                                    |
| Nome: eduroam   SSID: eduroam   Tipo de Rede: Ponto de acesso   Disponibilidade de Rede: Todos os usuários   Conectar automaticamente quando a rede estiver no intervalo;   Onectar a uma rede greferencial, se disponível   Conectar mesmo que não haja difusão na rede   Habilitar configurações de conexão Intel   Configurar |
| OK Cancelar                                                                                                    |

### Passo 10: Escolha a opção "Configurações"

| oriedades da Rede Sem<br>onexão Segurança                                                                       | Fio eduroam                                                                   |       |
|----------------------------------------------------------------------------------------------------|-------------------------------------------------------------------------------|-------|
| Tipo de s <u>eg</u> urança:<br>Tipo de cri <u>p</u> tografia:                                                   | WPA2-Enterprise                                                               | •     |
| Esc <u>o</u> lha um método de aute<br>Microsoft: EAP protegido<br>Armazenar em cache inf<br>futuras a esta rede | enticação de rede:<br>(PEAP)  Configura<br>formações de usuário para conexões | ıções |
|                                                                                                    |                                                                               |       |
|                                                                                                    |                                                                               |       |

Passo 11: **DES**marque a opção "Validar certificado do servidor" e em seguida escolha a opção "Configurar".

| Propriedades EAP Protegidas                                           | x |
|-----------------------------------------------------------------------|---|
| Ao conectar:                                                          |   |
| Validar certificado do servidor                                       |   |
| Conectar-se a estes <u>s</u> ervidores:                               |   |
|                                                                       |   |
| Autoridades de certificação raiz confiáveis:                          |   |
| Class 3 Public Primary Certification Authority                        |   |
| Equifax Secure Certificate Authority                                  |   |
| CTE CyberTrust Global Root                                            |   |
| Microsoft Root Authority                                              |   |
| Thawte Timestamping CA                                                |   |
|                                                                       |   |
|                                                                       |   |
| <u>N</u> ão solicitar ao usuário autorização para novos servidores ou | - |
| autoridades de certificação confiáveis.                               |   |
|                                                                       |   |
| Selecionar Método de Autenticação:                                    |   |
| Senha segura (EAP-MSCHAP v2)                                          |   |
| Ativar Peropeyão Pápida                                               |   |
| Ativar verificações de Quarentena                                     |   |
| Desconectar se o servidor não tiver <u>T</u> LV com ligação de        |   |
| criptografia                                                          |   |
|                                                                       |   |
| OK Cancelar                                                           |   |
|                                                                       |   |
|                                                                       |   |

Passo 12: **DES**marque a opção "**Usar automaticamente meu nome...** ". Em seguida, escolha ok em todas as telas restantes.

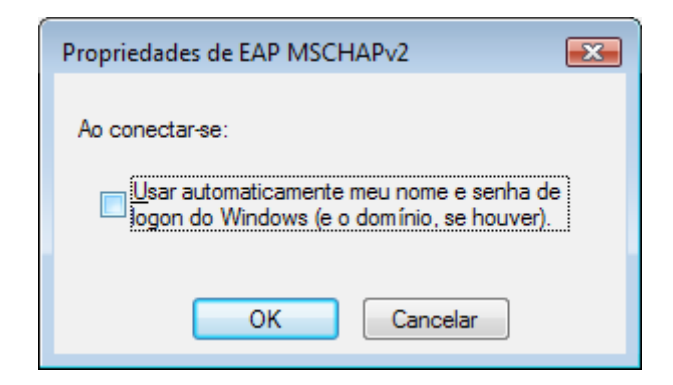

Passo 13: No canto inferior direito, próximo ao relógio do windows, escolha a opção de **Informações adicionais necessárias para conectar a eduroam**, vide figura abaixo:

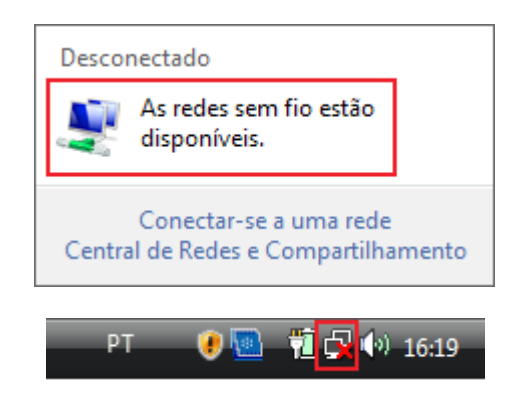

Passo 14: Escolha a rede **eduroam**. Em seguida, marque a opção Conectar.

| Mostrar   | Todas      | •                                                    | 4    |
|-----------|------------|------------------------------------------------------|------|
| Conexão d | onexão VPN | Esta conexão requer uma conexão ativa com a Internet | ×    |
| e e       | duroam     | Rede habilitada para segurança                       | llte |
|           |            |                                                      | . al |

Passo 15: Escolha a opção **Digitar/selecionar informações de logon adicionais**. Em seguida, marque a opção Conectar.

| S E Conectar-se a uma rece                                                                                             |
|----------------------------------------------------------------------------------------------------|
| Informações de logon adicionais são necessárias para se conectar a esta rede.                                          |
| Talvez seja necessário selecionar um certificado ou digitar um nome de usuário e senha para se<br>conectar a esta rede |
|                                                                                                    |
| Digitar/selecionar informações de logon adicionais                                                                     |
| → Conectar a uma outra rede                                                                                            |
|                                                                                                    |
| Cancelar                                                                                                    |

Passo 15: Insira no campo "**usuário**" e no campo "**senha**" as informações de autenticação da sua instituição. Em seguida, clique no botão OK.

| Nome de<br><u>u</u> suário:  | usuario@dominio                                   |
|------------------------------|---------------------------------------------------|
| <u>S</u> enha:               | •••••                                             |
| Domínio de<br><u>l</u> ogon: |                                                   |
| Salvar este                  | e nome de usuário e senha para uso <u>f</u> uturo |